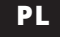

### INSTRUKCJA UŻYTKOWANIA

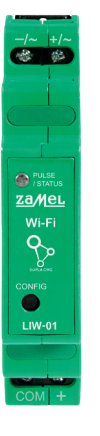

Licznik impulsów Wi-Fi supla LIW-01

### 1. ZANIM ZACZNIESZ

#### CECHY LICZNIKA IMPULSÓW:

 uniwersalny licznik impulsów elektrycznych z wejściem impulsowym pozwalający na pomiar zużycia energii, wody oraz gazu,
 zlicza impulsy z wyjść lub nakładek impulsowych w licznikach,

zasilany z 12÷24 V AC / DC,

prosta konfiguracja,

 przesyłanie i dostęp do danych pomiarowych w chmurze.

#### ZAWARTOŚĆ OPAKOWANIA

urządzenie LIW-01
instrukcja obsługi

#### CO POTRZEBUJESZ ŻEBY ROZPOCZĄĆ

 dostęp do rozdzielni
 zasilacz, śrubokręt, kombinerki
 przewód o średnicy maksymalnie 2,5 mm² do podłączenia zasilania
 zalecane uprawnienia SEP 1kV
 zasilacz 12+24 V DC lub transformator 12+24 V AC

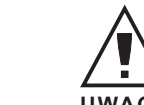

### 2. OSTRZEŻENIE Sposób podłączenia określono w niniejszej

instrukcji. Czynności związane z: instalacją, podłączeniem i regulacją powinny być wykonywane przez wykwalifikowanych elektryków, którzy zapoznali się z instrukcją obsługi i funkcjami urządzenia. Demontaż

obudowy powoduje utratę gwarancji oraz stwarza niebezpieczeństwo porażenia prądem. Przed rozpoczęciem instalacji należy upewnić się czy na przewodach przyłączeniowych nie występuje napięcie. Na poprawne działanie ma wpływ sposób transportu, magazynowania i użytkowania urządzenia. Instalacja urządzenia jest niewskazana w następujących przypadkach: brak elementów składowych, uszkodzenie urządzenia lub jego deformacje. W przypadku nieprawidłowego funkcjonowania należy zwrócić się do producenta.

ZAMEL Sp. z o.o. niniejszym oświadcza, że typ urządzenia radiowego LIW-01 jest zgodny z dyrektywą 2014/53/UE. Pełny tekst deklaracji zgodności UE jest dostępny pod następującym adresem internetowym: www.zamel.com

### 3. INFORMACJE

Podczas instalacji należy zwrócić uwagę, aby odbiornik nie był narażony na bezpośrednie działanie wody oraz na pracę w środowisku o podwyższonej wilgotności. Temperatura w miejscu instalacji powinna zawierać się w zakresie od -10 do +55°C.

Odbiornik LIW-01 przeznaczony jest do montażu wewnątrz pomieszczeń. Podczas instalacji na zewnątrz pomieszczeń odbiornik należy umieścić w dodatkowej obudowie hermetycznej i zabezpieczyć przed wnikaniem wody szczególnie od strony zacisków przyłączeniowych.

### 4. DANE TECHNICZNE

| LIW-01                               |                                                                                                    |  |  |  |  |  |
|--------------------------------------|----------------------------------------------------------------------------------------------------|--|--|--|--|--|
| Napięcie znamionowe:                 | 12÷24 V AC / DC                                                                                                    |  |  |  |  |  |
| Tolerancja napięciowa:               | – 20 % do 15 %                                                                                                    |  |  |  |  |  |
| Znamionowy pobór mocy:               | 0,8 W                                                                                                    |  |  |  |  |  |
| Częstotliowość:                      | 50 / 60 Hz                                                                                                    |  |  |  |  |  |
| Wejście impulsowe:                   | Napięcie robocze 9 V, kompaty-<br>bilne z wyjściem impulsowym SO<br>licznika energii elektrycznej wg<br>normy EN 62053-31; wyjściem<br>impulsowym bezpotencjałowym<br>typu OC. |  |  |  |  |  |
| Zakres temperatur pracy:             | od -10°C do 55°C                                                                                                    |  |  |  |  |  |
| Sygnalizacja optyczna<br>zasilania:  | dioda LED                                                                                                    |  |  |  |  |  |
| Odporność środowiskowa:              | IP20                                                                                                    |  |  |  |  |  |
| Liczba zacisków<br>przyłączeniowych: | 4 (przewody o przekroju<br>do 2,5 mm <sup>2</sup> )                                                                                                    |  |  |  |  |  |
| Mocowanie obudowy:                   | Szyna TH-35                                                                                                    |  |  |  |  |  |
| Transmisja:                          | Wi-Fi 2.4GHz 802.11 b/g/n                                                                                                    |  |  |  |  |  |
| Zasięg działania:                    | Zasięg sieci Wi-fi                                                                                                    |  |  |  |  |  |
| Wymiary:                             | 90 x 17,5 x 66 mm                                                                                                    |  |  |  |  |  |
| Waga:                                | 0,050 kg                                                                                                    |  |  |  |  |  |
| Zgodność z normami:                  | EN 61010-1, EN 301 489-17,<br>ETSI EN 300 328,<br>ETSI EN 301 489-1                                                                                                    |  |  |  |  |  |

5. URUCHOMIENIE W 5 KROKACH

# ZACZYNAMY

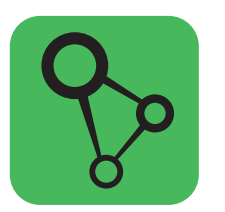

pobierz, zainstaluj i otwórz aplikację supla

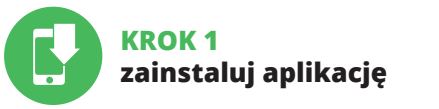

### 5.1. INSTALACJA APLIKACJI SUPLA

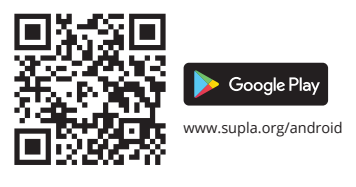

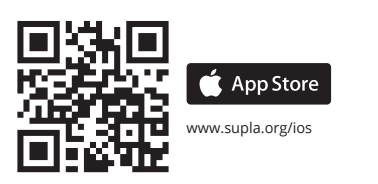

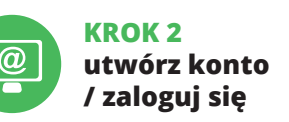

### 5.2. ZAKŁADANIE KONTA SUPLA

JEŻELI NIE POSIADASZ KONTA Możesz je założyć naciskając przycisk "Utwórz konto".

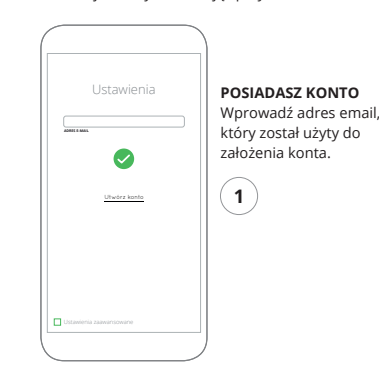

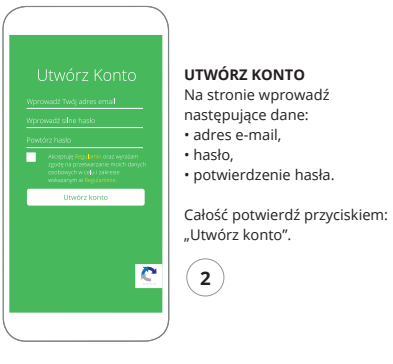

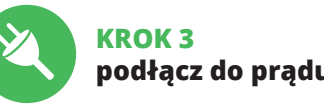

pradu

### 5.3. SCHEMAT PODŁĄCZENIA

Podłącz LIW-01 do instalacji wg. schematu.

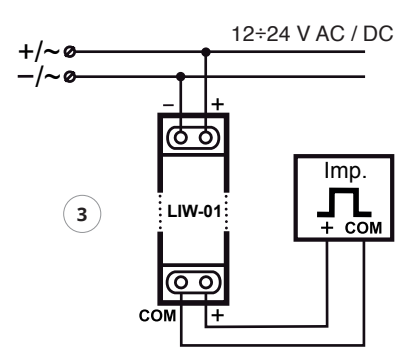

| Supla         xxx           Image: Suppla supple supple | _ | URZĄDZE          |     |  |  |  |
|----------------------------------------------------------------------------------------------------|---|------------------|-----|--|--|--|
| Lozzelenti      Dodiji urzystemie      Odgrumziji mijek      Wesprziji mijek      Prmic                                                                                                    |   | supla            | 000 |  |  |  |
| Dodaj urządzenie     O programie     Vecsarząj projek     Pomo;                                                                                                    | ٢ | Ustawienia       |     |  |  |  |
| Oprograme           Wesprzyj projekt           Oprograme                                                                                                    |   | Dodaj urządzenie |     |  |  |  |
| Wesprzyj projekt Pernoc                                                                                                    |   | O programie      |     |  |  |  |
| O Permac                                                                                                    |   | Wesprzyj projekt |     |  |  |  |
|                                                                                                    | ٥ |                  |     |  |  |  |

### URUCHOMIENIE KREATORA

Wyświetli się Kreator dodawania urządzeń. Aby kontynuować naciśnij przycisk "Dalej".

## KROK 4 dodaj urządzenie

### 5.4. DODANIE AUTOMATYCZNE URZĄDZENIA

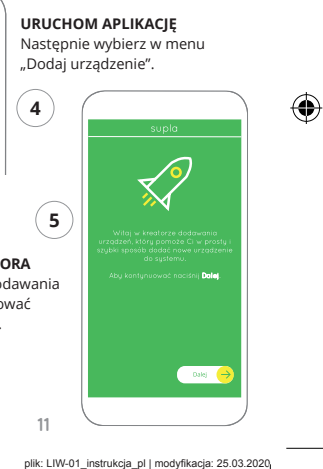

25.03.2020 13:23

۲

\_\_\_\_\_

\_\_\_\_\_

\_\_\_\_\_

#### PODŁACZANIE URZADZENIA

Podłacz zasilanie do urządzenia zgodnie ze schematem. Sprawdź czy dioda w urządzeniu zachowuje się tak jak na animacji. Jeśli nie, wprowadź urządzenie w tryb konfiguracji przytrzymując przycisk CONFIG na urządzeniu. Następnie naciśnij przycisk START.

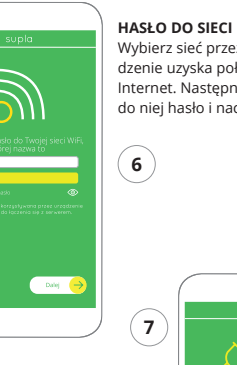

Wybierz sieć przez którą urządzenie uzyska połączenie z siecią Internet. Nastepnie wprowadź do niej hasło i naciśnij "Dalej".

o wyłaczeniu rejestracji urządzeń, należy przejść na strone https://cloud.supla.org/ zalogować się, wybrać zakładkę "Moja SUPLA" i właczyć dodawanie urządzeń, po czym powtórzyć proces.

9 Ø Lokalassje Identyfikatory distopu Automotyka \* Moia SUPLA URDERING MENNY IN

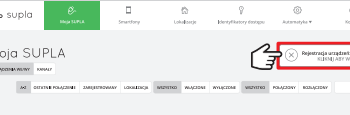

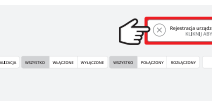

REJESTRACJA URZADZEŃ

Jeżeli pojawi się komunikat

WYŁĄCZONA

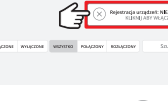

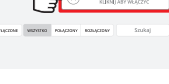

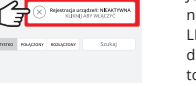

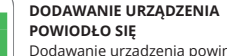

zakończyć sie bez żadnych problemów. O tym fakcie poinformuje komunikat końcowy: "Konfiguracja urządzenia zakończona powodzeniem Po naciśnieciu przycisku OK aplikacia powinna wyświetlić poprawnie dodane urzadzenie na liście. LIW-01 zasygnalizuje na wiazanie połaczenia z serwerem stałvm świeceniem diody LED znajdującej się w przedniej części

#### UWAGA!

Dane urządzenia

Nazwa ZAMEL-LIW-01

eżeli zaraz po zakończeniu konfiguracji nie widać połaczonego urzadzenia w aplikacii, należy sprawdzić stan diody LED. Podczas pierwszego dodawania niektórych urzadzeń dioda może mrugać bardzo szybko nieregularnie – oznacza to, że sterownik aktualizuje swoje oprogramowanie. Chwile po tym zabiegu dioda LED powinna świecić światłem ciagłym co oznacza połaczenie z serwerem.

#### DODANIE RECZNE URZADZENIA

zaMeL

00 COM +

Wi-Fi

Procedure recznego dodawania należy zastosować w momencie gdy z jakiegoś powodu dodawanie automatyczne dostępne z poziomu aplikacji zakończyło się niepowodzeniem.

> URZADZENIE W TRYBIE KONFIGURACII W tym celu należy wprowadzić urządzenie w tryb konfiguracji przytrzymując przycisk CONFIG w urządzeniu do czasu kiedy dioda STATUS nie zacznie pulsować.

> > P Samsung 4765

\* Guest

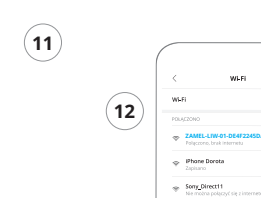

#### KONFIGURACIA URZĄDZENIA

Następnie należy wyszukać urządzenie na liście dostępnych sieci Wi-Fi i połączyć się z nią. Nazwa sieci powinna zaczynać si od ZAMEL-LIW-01 a następnie numer serviny.

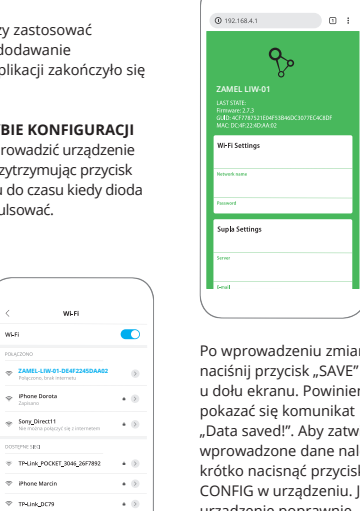

Po wprowadzeniu zmian u dołu ekranu. Powinien pokazać sie komunikat "Data saved!". Aby zatwierdzić wprowadzone dane należy krótko nacisnąć przycisk CONFIG w urządzeniu. Jeśli urządzenie poprawnie połaczy się z serwerem - dioda STATUS bedzie świecić światłem ciagłym.

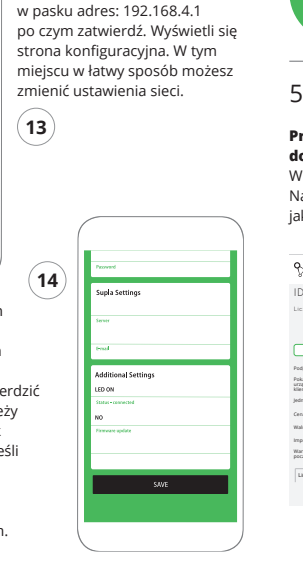

Teraz uruchom przeglądarkę

Supla Settings

litional Settings

e apiate

nternetowa i wprowadź

13

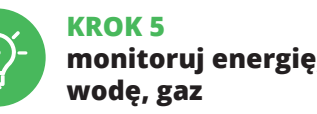

### 5.5. USTAWIENIE LICZNIKA

#### Przed rozpoczęciem pracy urządzenia zaloguj się do swojego konta https://cloud.supla.org/

W zakładce "Moja SUPLA" odszukaj urządzenie LIW-01. Następnie wejdź w ustawienia urządzenia i wybierz funkcje jaką ma pełnić licznik oraz zmień wartość impulsów / kWh (m<sup>3</sup>).

| pla         |                    | Ester                  | D<br>Laberty           | P<br>peryfikasy iniqu | (i)<br>Automotyka <b>v</b> | O<br>North V         |
|-------------|--------------------|------------------------|------------------------|-----------------------|----------------------------|----------------------|
| 59 Lic      | znik zuż           | ycia wody              |                        |                       | Anuluj zmi                 | any Zapisz zni       |
| pulsów, N   | umer kanalu: (     | 0                      | _                      |                       |                            |                      |
| 0           | <u> </u>           |                        | 0_                     |                       |                            | 5                    |
| Fun         | ikcja              |                        | Lokalizacj             | -                     | St                         | an                   |
| Licznik     | k wody -           | ID126                  | 52                     |                       | 6                          | <b>N</b>             |
| 13          | cznik zużycia wody | Liche ung<br>Liche eng | dowi 1<br>kanalow 0    |                       | 17                         | 21                   |
|             | -                  | Licita idea            | tyfkatorów dottejou 1  |                       |                            | lane -               |
|             | -                  | Dom                    |                        | 95,5298               |                            |                      |
| 5.5         |                    | Kanal je               | e przypisany do lokali | acji urządzenia       |                            |                      |
| PLN         |                    |                        |                        |                       |                            |                      |
|             | 800                | im*                    |                        |                       |                            |                      |
|             | 20                 | 100"                   |                        |                       |                            |                      |
|             | 1                  | -                      |                        |                       |                            |                      |
| 2010210 (c) |                    |                        |                        |                       |                            |                      |
|             |                    |                        |                        |                       | O Utedra                   | nowy link bezpolited |
|             |                    |                        |                        |                       | (                          | 15                   |
|             |                    |                        |                        |                       |                            |                      |

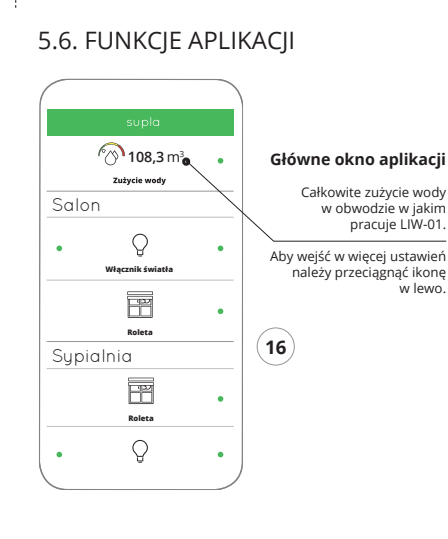

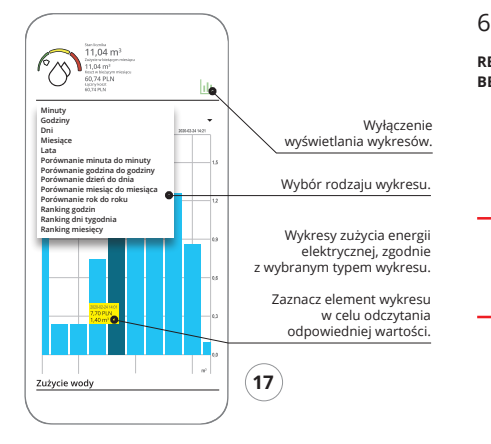

#### ZMIANA CENY ORAZ WALUTY

Zaloguj się do swojego konta https://cloud.supla.org/ W zakładce "Moja SUPLA" odszukaj urządzenie LIW-01 Następnie wejdź w ustawienia urządzenia. Teraz możes zmienić wartość ceny za kWh i walute oraz wybrać funcje jaką ma pełnić licznik (pomiar energii, wody lub gazu).

### 6. RESET URZĄDZENIA

#### RESETOWANIE DO USTAWIEŃ FABRYCZNYCH BEZ RESETOWANIA STANU LICZNIKA

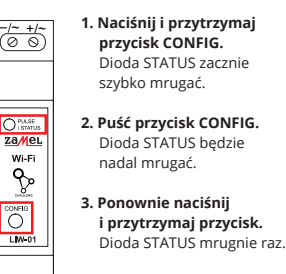

#### 4. Puść przycisk.

Urządzenie zostanie zresetowane i uruchomi się ponownie - dioda STATUS bedzie szybko mrugać.

#### RESETOWANIE STANU LICZNIKA

Możliwe z poziomu strony konfiguracyjnej 192.168.4.1 po wpisaniu w pole tekstowe o nazwie Reset słowa "RESET".

### 7. INSTRUKCJA SZCZEGÓŁOWA

W celu pobrania szczegółowej instrukcji zawierajacej dodat kowe materiały video, należy zeskanować kod mozaikowy lub wpisać w przegladarce nastepujacy link:

#### https://zamel.com/pl/supla/liw-01-instrukcia.pdf

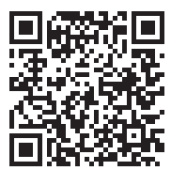

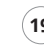

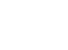

polskiego do ZAMEL Sp. z o.o.

po ich stwierdzeniu.

sprzedaży.

- 6. Terytorialny zasięg obowiązywania gwarancji: Rzeczpospolita Polska.
- o rękojmi za wady rzeczy sprzedanej.

### 8. GWARANCIA

na sprzedawane towary. 2. Gwarancia ZAMEL Sp. z o.o. nie sa obiete:

1. ZAMEL Sp. z o.o. udziela 24- miesięcznej gwarancji

 a) mechaniczne uszkodzenia powstałe w transporcie załadunku / rozładunku lub innych okolicznościach. b) uszkodzenia powstałe na skutek wadliwie wykonanego montażu lub eksploatacji wyrobów ZAMEL Sp. z o.o., c) uszkodzenia powstałe na skutek jakichkolwiek przeróbek dokonanych przez KUPUJACEGO lub osoby trzecie a odnoszących się do wyrobów będących przedmiotem sprzedaży lub urządzeń niezbędnych do prawidłowego funkcjonowania wyrobów będących przedmiotem

d) uszkodzenia wynikające z działania siły wyższej lub innych zdarzeń losowych, za które ZAMEL Sp. z o.o. nie ponosi odpowiedzialności.

3. Wszelkie roszczenia z tytułu gwarancji KUPUJACY zgłosi w punkcie zakupu lub firmie ZAMEL Sp. z o.o. na piśmie

4. ZAMEL Sp. z o.o. zobowiązuje się do rozpatrywania reklamacji zgodnie z obowiązującymi przepisami prawa

5. Wvbór formy załatwienia reklamacji, np. wymiana towaru na wolny od wad, naprawa lub zwrot pieniedzy należy

7. Gwarancja nie wyłącza, nie ogranicza ani nie zawiesza uprawnień KUPUJACEGO wynikających z przepisów

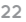

plik: LIW-01 instrukcia pl | modvfikacia: 25.03.2020 25.03.2020 13:23

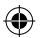